## Tiger Touch Pro and II BIOS Settings

BIOS settings as below (based on default loaded)

Under the Exit menu, select "Load Optimized Defaults" and press enter

Under the Security menu, set both the "Supervisor Password" and "User Password" to 68340

Enter the "Main" Menu, and set the correct "Date and Time"

in "Main", enter "Boot features", and set the NumLock to "Off"

In "Advanced" enter "System Agent (SA) Configuration" then select "Graphics Configuration" and Finally select "IGD Configuration" and set as follows:

IGD – Boot Type to LVDS

IGD – Secondary Boot Type to CRT

IGD – Pro LCD Panel Type to 1280 x 800 LVDS Color Panel

## II LCD Panel Type to 1366 x 768 LVDS Color Panel.

Panel Color Depth to Pro 18 Bit

## II 24 Bit.

Enter the "Advanced" menu, and then enter the "South Bridge Configuration" menu.

Enter the "SB PCI Express Config" menu. Enter the "PCI Express Port 1" menu, and change the "ASPM" setting to "Disabled".

Go back to the "SB PCI Express Config" menu. Enter the "PCI Express Port 2" menu, and change the "ASPM" setting to "Disabled".

Enter the "Boot" Menu to change the hard disk Boot Priority Order as follows:

Set the [USB HDD] to 1 Set the [USB CD] to 2 Set the [ATA HDD0] to 3

Disable the other devices by selecting them and pressing Shift + 1

Enter the "Others" Menu, and then enter the "SIO Configuration" Menu.

Set the "Powerloss / Powercontrol" setting to [Always Off]"

"; c hc h\ Y 9 I]ha Ybi "GY YWhÎ 9 I]hGUj]b[ '7 \ Ub[ YgÏ ždf Ygg 9 bhYf žh\ Yb Wžh\ Yb" 9 bhYf "``